SIREN DP100ファームウェア バージョン 003.000.318 プログラムツールインストール方法 Copyright (c) 2007 iriver japan Limited. All Rights Reserved

- 1. ファイルの内容
- 2. 注意事項
- 3. インストール、アップデート方法
- 4. Windows98SEの補足説明
- 5. リリースの詳細

 ファイルの内容 ダウンロードしたファイル DP100FIRM318.exe は自己解凍形式のファイルです。 解凍後のフォルダの中には、3個のフォルダーと12個のファイルが展開されており、 Windows 98SE用のドライバも含まれています。

2. 注意事項

- 2.1 ファームウェアをアップデートすると各設定が初期状態に戻ります。
- 2.2 DP100に保存されている音楽データや録音データは必ずバックアップを取っておいて ください。
- 2.3 このファームウェアに書き換えますと、本体のフリーメモリー容量が少なくなる場合 があります。(これは、ファームウェアのプログラムがシステムメモリーを利用して いるためです。故障ではございません。)
- 3. インストール、アップデート方法
- 3.1 ダウンロードページのアイコンをクリックして、デスクトップなどの任意の場所を選択しプログラムファイル をダウンロードします。
- 3.2 ダウンロードしたファイル「DP100FIRM318.exe」は圧縮してありますので、ダブルクリックして 解凍します。 → 解凍先はディスクトップを指定します。
- 3.3 解凍した「DP100FIRM318」フォルダの中の「setup」をダブルクリックします。

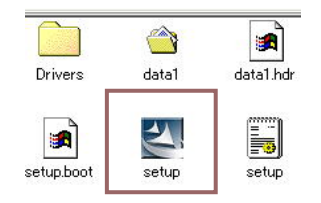

・プログラムツールのインストールがスタートしますので、
 画面の指示に従い、インストール作業を進めてください。
 ※. すでにプログラムがインストール済みの場合は、「アンインストール」実行して、一旦プログラムを削除してからインストールしてください。

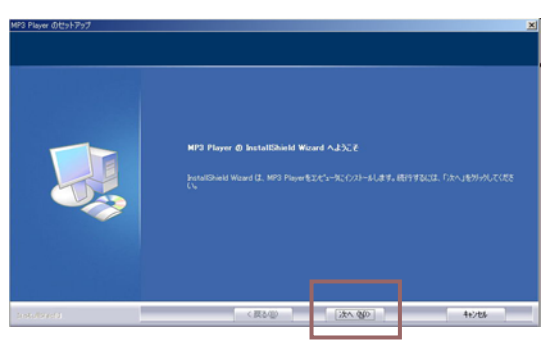

①「次へ」を選択してください。

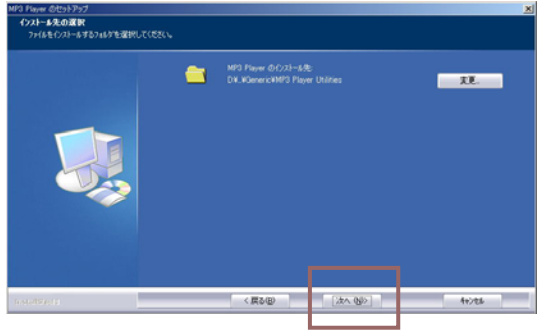

③「次へ」を選択してください。

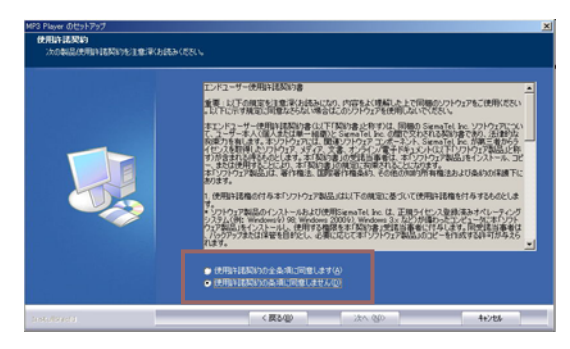

②使用許諾を確認し、同意にマークしてください。

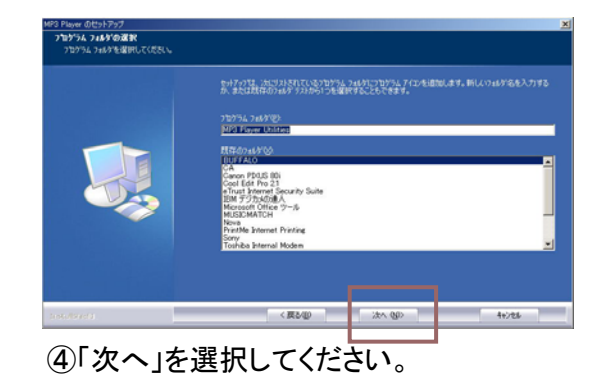

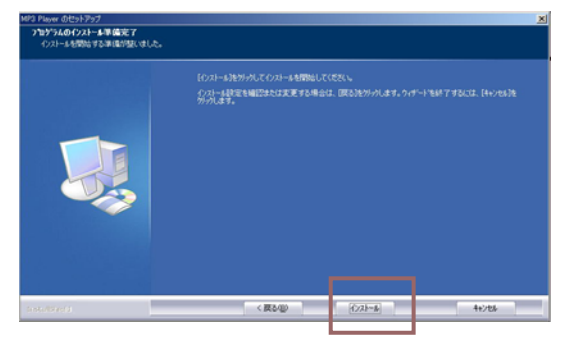

⑤「次へ」を選択してください。

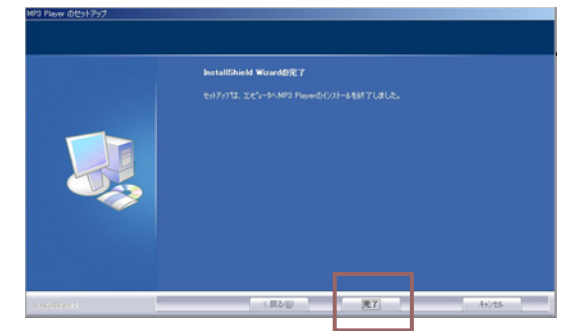

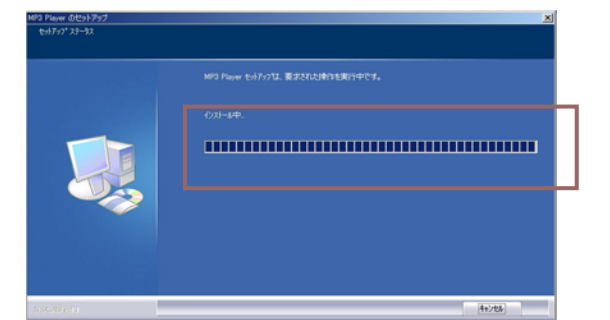

⑥書き込み状況を表示します。

書き込みが終了しますと、左図の画面が表示します。

- 3.4 インストールが完了したら、「完了」を選択します。これでパソコンへのインストールが完了しました。
- 3.5 次に、インストールしたファームウェアを「DP100」へアップデートするために、「DP100」をリカバリー モードにてパソコンへ接続します。

(リカバリーモードは、パソコンへ接続すると同時に「>Ⅱ」ボタンを押してください。 10秒間以上押した状態を続けてから離してください。リカバリーモードに入りますと、本体のLCD には何も表示しません。もし、表示する場合は、リカバリーモードに入っていませんので、再度 接続してください。)

| 新しいハードウェ | アの検出ウィザード           |        |                      |   |
|----------|---------------------|--------|----------------------|---|
| 検索していま   | す。お待ちください           |        | 200                  | > |
| 9        | プレーヤー リカバリ デバイス クラス |        |                      |   |
|          |                     | 2      |                      |   |
|          |                     |        |                      |   |
|          |                     |        |                      |   |
|          |                     | (夏5(8) | (水へ(1)) <b>キャンセル</b> | כ |

※ なお、パソコンにDP-100のリカバリーモードで 初めて接続する場合、「プレーヤーリカバリー デバイス」の表示が出ますが、問題はありま せんので、「次へ」を選択しそのまま続けてく ださい。 左図の画面で「完了」が表示すればOKです。

次回の接続以降は表示しません。

3.6 パソコンの スタート → プログラム → MP3 Player → Firmware Download を選択します。 ファームウェアのアップデータウィンドウが表示します。

| 🕙 MP3 Player Firmware Download | × |  |  |  |  |
|--------------------------------|---|--|--|--|--|
| 17-27-2-                       |   |  |  |  |  |
| ファームウェアの現行バージョン                |   |  |  |  |  |
| 003.000.318                    |   |  |  |  |  |
| ファームウェアのアップグレード バージョン          |   |  |  |  |  |
| 003.000.318                    |   |  |  |  |  |
| 詳細を表示(D)                       |   |  |  |  |  |
|                                | 5 |  |  |  |  |
| <u>ダウンロードオブション</u>             | 1 |  |  |  |  |
| □ データ領域のフォーマット(E)              |   |  |  |  |  |
| 046/#±V77-45+1 +               |   |  |  |  |  |
| 「「「「「「」」」 単価ができました             |   |  |  |  |  |
|                                | כ |  |  |  |  |
|                                |   |  |  |  |  |
|                                |   |  |  |  |  |
| スタート(5) 閉じる(C)                 | 1 |  |  |  |  |
|                                |   |  |  |  |  |

- ・初期化中の画面が表示して、左図の画面が 表示します。
- ・プレーヤーが認識する(左図)までに10秒~30秒
  かかる場合があります。
- ・現在のファームウェアバージョンと書き込む ファームウェアのバージョンが表示します。
   現行Ver「003.000.xxx」 アップVer「003.000.318」
- 「データ領域のフォーマット」の欄には、必ず
  マークをつけてください。
  ※.マークをつけると、左下図の画面が表示しますが、「はい」を選択してください。

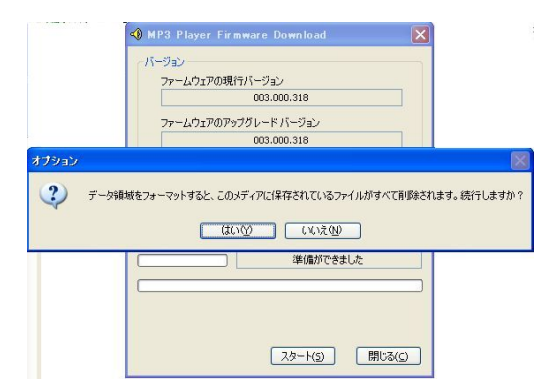

なお、マークをつけないでスタートした場合、 データの領域のフォーマットを行うメッセージが 表示しますので、「はい」を選択してください。 ※、「はい」を選択した場合、本体はフォーマットされます。

3.7 「スタート」ボタンを押してください。 ファームウェアの書き込み作業がスタートします。

| アナームウェアの現行バージョン      アナームウェアの現行バージョン      003.000.318      アナームウェアのアップグレードバージョン      003.000.318      アナームウェアのアップグレードバージョン      003.000.318      第48を表示(D)      ダウンロードオブション      グランロードオブション      グランロードオブション      アームウェアの更新が完了し、デドバイスはりやっとされました。      保護タイクのコーテッソを設定するために、内部アーム・フスの介加時化をしなけた      マート・オブション      アナークウ重新が完了し、デドバイスはりやっとされました。      アナームウェアの      アナーシウェアーの更新が完了し、デドバイスはりやっとされました。      アナーシウェアーの更新が完了し、デドバイスはりやっとされました。      アナーシウェアークの更新が完了し、デドバイスはりやっとされました。      アナーシウェアークの更新が完了し、デドバイスはりやっとされました。      アナーシウェアークの更新が完了し、デドバイスはりやっとされました。      アナーシウェアークの更新が完了し、デドバイスはりやっとされました。      アナーシウェアークの更新が完了し、デドバイスはりやっとされました。      アナーシウェアークの更新が完了し、デジバイスはりやっとされました。      アナーシウェアクシーを      アナークリークの更新が完了し、デジバイスはりやっとされました。      アナークリート・ジェアクシー      のド      アナークリークリークリークリークリークリークリークリークリークリークリークリークリー | <b>区</b><br>ればなりません |
|----------------------------------------------------------------------------------------------------|---------------------|

書き込み中の表示

作業が終了すると上図の画面が表示しますので、 「OK」を選択してください。

- 3.8 アップデータウィンドウ画面に「完了」が表示されたら、「閉じる」ボタンをクリックします。
- 3.9 アップデータウィンドウが消え、アップデータ作業は終了です。 安全な取り外しの方法で、「DP100」をパソコンから切り離します。
- 3.10「DP100」の電源を入れ、メインメニュー→製品情報でバージョンが「3.318」となっていればアップデートの完了です。

 4. Windows98SEの補足説明
 4.1. このプログラムツールをWindows98SEにインストールしますと、同時に98SE用のドライバも インストールされます。(必ず本体を接続する前にインストールしてください。)
 4.2. インストール後に、「DP100」をパソコンへ接続してください。 自動的にドライバを読み込み、「DP100」を認識します。
 4.3. 接続後にドライバの場所を聞いてきた場合は、プログラムツール解凍後のフォルダーの中の 「Drivers」を選択してください。ドライバを読み込み認識します。 5. リリースの詳細 SIREN DP100 ファームウェア バージョン 003.000.318 - ファームウェアバージョン 003.000.317以前の製品、003.000.290製品のファームウェア の共用対応。 (ファームウェアのベースプログラム最新版への変更のため) SIREN DP100 ファームウェア バージョン 003.000.317 - レジューム動作の不具合を改善 (電源オン・オフ→HOLDオン→電源オン・オフ→HOLDオフ→電源オン→音楽再生→ 電源オフ→電源オン時のレジュームの動作の不具合を改善) - ACアダプタからの充電の不具合を改善 (完全にバッテリーが空になった状態からのACアダプタでの充電できないを改善) SIREN DP100 ファームウェア バージョン 003.000.315 - メニュー項目より録音を行った場合、録音中に電源が落ちる不具合を改善 SIREN DP100 ファームウェア バージョン 003.000.314 - 「オートオフ」機能の改善 (一時停止状態でのオートオフ機能を追加) - 「コントラストの調整」の不具合を改善 SIREN DP100 ファームウェア バージョン 003.000.311 - ファームウェア初版